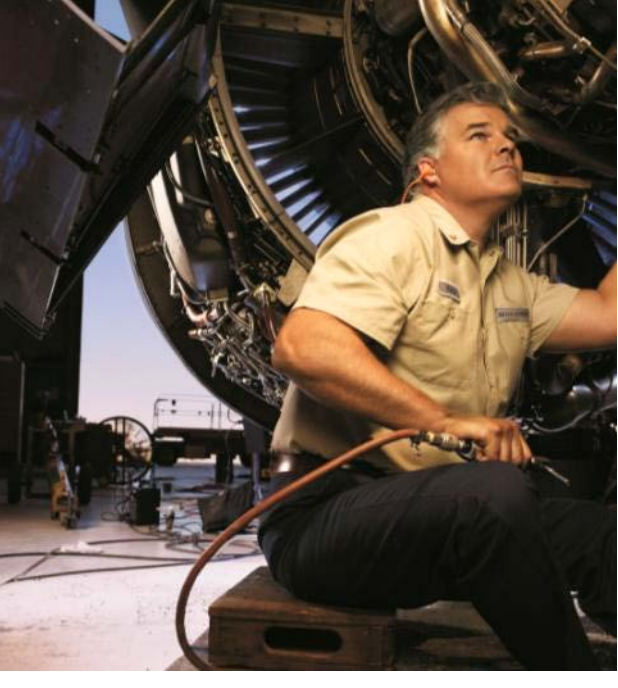

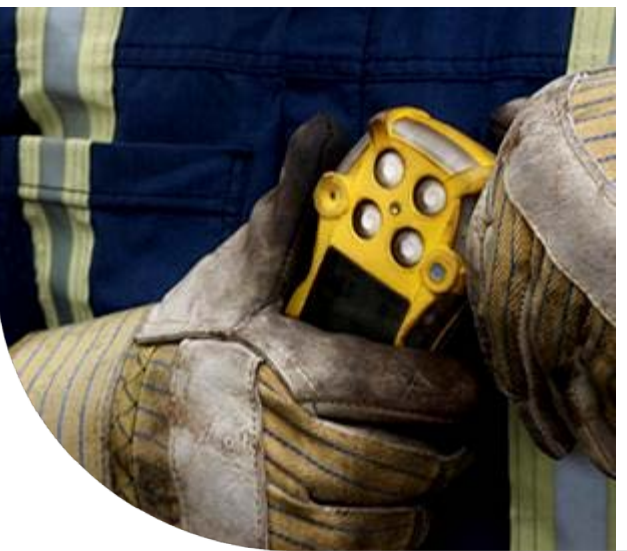

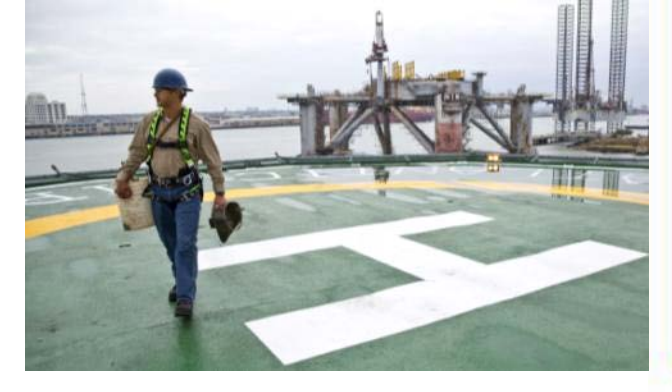

#### Honeywell | Industrial Safety

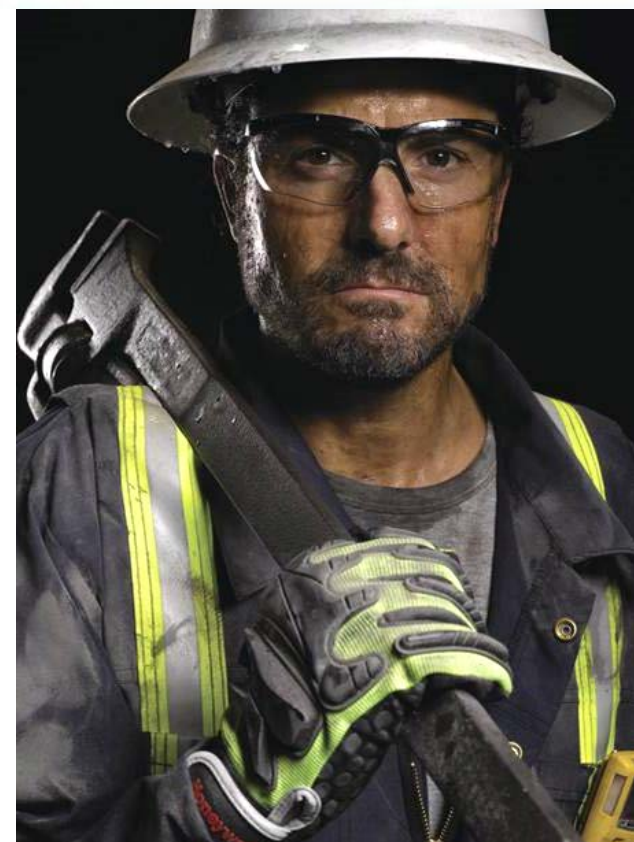

# October 2016 Access and Navigation – Customer User Guide

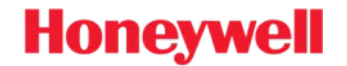

# PRICING PORTAL ACCESS AND NAVIGATION

Customers – Inquiry and Downloads

© 2015 by Honeywell International Inc. All rights reserved. Honeywell Confidential - Preliminary – not final – no decision will be taken without satisfaction of any applicable consultation or negotiation requirements.

### **OVERVIEW**

- The Pricing Portal is a stand alone access point for customers to access pricing information.
- Access is restricted and requires authorization from Honeywell Sales Management and set up by the HSP Pricing Team.
- Customer Specific pricing downloads and Tier specific pricing downloads are available to each customer.

Honeywe

© 2015 by Honeywell International Inc. All rights reserved. Honeywell Confidential - Preliminary – not final – no decision will be taken without satisfaction of any applicable consultation or negotiation requirements.

## **ACCESS AND NAVIGATION**

- Pricing Portal set up Receive Email with log In information Go to <u>www.hsppricing.com</u> Change Password
- Search Types
   Item
   Category/Subcategory
- File Downloads Results Online Excel PDF

## **ACCESS AND NAVIGATION**

Upon login you will be brought to the pricing portal where your able to:

- Select current or future/past pricing depending on timing of price cycle.
- View your account information and reference documents such as the discontinued items from the previous year and Terms & Conditions.
- See your saved search filters and search by part# and categories.
- Download files as PDF or Excel Data File (Excel Data File is recommended)

### **REGISTRATION AND LOG IN**

| Login - User Portal - Hone; x     Bacou Resources PriceList x     → C   ▲ https://hsppricing.com/login.aspx?ReturnUrl=%2fdefault.aspx     ♥ ★     ● C   ▲ https://hsppricing.com/login.aspx?ReturnUrl=%2fdefault.aspx     ♥ ★   ● C   ▲ https://hsppricing.com/login.aspx?ReturnUrl=%2fdefault.aspx   ♥ ★   ● C   ▲ https://hsppricing.com/login.aspx?ReturnUrl=%2fdefault.aspx   ● C   ▲ https://hsppricing.com/login.aspx?ReturnUrl=%2fdefault.aspx   ● C   ▲ https://hsppricing.com/login.aspx?ReturnUrl=%2fdefault.aspx   ● C   ▲ https://hsppricing.com/login.aspx?ReturnUrl=%2fdefault.aspx   ● C   ▲ https://hsppricing.com/login.aspx?ReturnUrl=%2fdefault.aspx   ● C   ▲ https://hsppricing.com/login.aspx?ReturnUrl=%2fdefault.aspx   ● D   ● D   ● D   ● D   ● D   ● D   ● Hone   ● Hacros | First Time Users – you will receive an<br>Access Code – Click on "Register", then<br>enter the access code provided. You will<br>be prompted to read and accept the<br>Terms of Use, and update personal<br>information and reset your password,<br>then proceed to your pricing page.                                                                                                    |
|----------------------------------------------------------------------------------------------------|----------------------------------------------------------------------------------------------------|
| New Users   First time user, please have your access code accessible to start your gistration process   Register     Vername:   Password:   Image:   Password: Forgot your password? click here: Safety Products Employees This site utilizes browser cookies to store session-specific information. Please ensure that your browser is set to allow the use of cookies. Need help? Download the Honeywell Pricing Portal Customer Guide. rupt_doPostBack(Udogin15bbrStartWized,*)                                                                                                    | Login - User Portal - Hone: X C https://hsppricing.com/login.aspx?ReturnUrl=%2fdefault.aspx C https://hsppricing.com/login.aspx?ReturnUrl=%2fdefault.aspx Salesforce - Customer S Honeywell Home Macros Honeywell Honeywell |
| Existing Users, log on with<br>your User Name and<br>Password                                                                                                    | Honeywell Safety Products<br>Customer Care:     Technical Support:     Honeywell       US HSP/Spreiran     1-800-430-5410     1-800-873-5242       US HSP/Sperian     1-800-430-5490     Terms & Conditions       Canada     1-882-12-7233     Terms & Conditions       Latino America:     Nacual Bouthennana – North T:+1 514-905-3768     Privacy Statement       John Gonzalez – Sperian T: 800-4461-1495     Mexico: 001800-4461-1495       Mexico: 001800-4461-1495     Argentina: + 54 11 4302-5802                                                                                                    |

Honeywell

© 2015 by Honeywell International Inc. All rights reserved.

←

### **ACCESS AND NAVIGATION**

| Apps Salesforce - Customer S Honeywell Home Home Harcos  Apps Salesforce - Customer S Honeywell Home Home Harcos  Apps Salesforce - Customer S Honeywell Home Home Home Harcos  Apps Salesforce - Customer S Honeywell Pricing Portal Customer Guide.  Apps Salesforce - Customer S Honeywell Pricing Portal Customer Guide.  Apps Salesforce - Customer S Honeywell Pricing Portal Customer Guide.  Apps Salesforce - Customer S Honeywell Pricing Portal Customer Guide.  Apps Salesforce - Customer S Honeywell Pricing Portal Customer Guide.  Apps Salesforce - Customer S Honeywell Pricing Portal Customer Guide.  Apps Salesforce - Customer S Honeywell Pricing Portal Customer Guide.  Apps Salesforce - Customer S Honeywell Pricing Portal Customer Guide.  Apps Salesforce - Customer S Honeywell Pricing Portal Customer Guide.  Apps Salesforce - Customer S Honeywell Pricing Portal Customer Guide.  Apps Salesforce - Customer S Honeywell Pricing Portal Customer Guide.  Apps Salesforce - Customer S Honeywell Pricing Portal Customer Guide.  Apps Salesforce - Customer S Honeywell Pricing Portal Customer Guide.  Apps Salesforce - Customer S Honeywell Pricing Portal Customer Guide.  Apps Salesforce - Customer S Honeywell Pricing Portal Customer Guide  Apps Salesforce - Customer S Honeywell Discontinuation Hot US December 2015  Apps Salesforce - Customer S Honeywell Discontinuation List US December 2015  Apps Salesforce - Customer S Honeywell Discontinuation List US December 2015  Apps Salesforce - Customer S Honeywell Discontinuation List US December 2015  Apps Salesforce - Customer S Honeywell Discontinuation List US December 2015  Apps Salesforce - Customer S Honeywell Discontinuation List US December 2015  Apps Salesforce - Customer - Customer - Cu       |                                   | //heppricing.com/do     | sfault acov                                     | <u>ک</u> |
|----------------------------------------------------------------------------------------------------|-----------------------------------|-------------------------|-------------------------------------------------|----------|
| Approve Satisfies Customers in nonequeration in markets in the interview in the interview in the interview in the interview interview in the interview interview inter       |                                   | //nspprcing.com/de      |                                                 | ਸ ਪ      |
| Honeyweil   Instruction   Instruction <th>Apps 🥏 Salesforce - Custom</th> <th>er 5 🦲 Honeywell</th> <th>nome imacros</th> <th></th>                                                                                                    | Apps 🥏 Salesforce - Custom        | er 5 🦲 Honeywell        | nome imacros                                    |          |
| Honeywell Disontinuation<br>To there sare currently saved.<br>Saved Search Filters<br>More Saved Search Filters<br>More Saved Search Filters<br>More Saved Search Criteria                                                                                                    |                                   |                         |                                                 |          |
| Tronspondence                                                                                                    |                                   |                         |                                                 |          |
| January 2016 Pricing<br>In effect until new notification<br>View January 2017 Pricing       Image: Comparison of the provided of the provided of the provide                                         | попеую                            |                         |                                                 |          |
| Againability 2016 Pricing   In effect until new notification   Vew January 2017 Pricing   Need help? Download the Honeywell Pricing Portal Customer Guide.   Construction   Discount Level:   Nale Partner   BUCE C BART SHOP TEST   12 main non, al 36756   United States   Construction Construction Construction Construction Discount Level: National States Pricing and Discontinuation Documents 2015 US Miller Mech Svcc Repair P1 2015 US Miller Mech Svcc Repair P2 2015 US Price Adjustment by Category Honeywell Discontinuation List US December 2015 ScBAPD-SAR Ordering Guide States States are currently saved. Your Search Criteria                                                                                                    |                                   |                         |                                                 |          |
| January 2017 Pricing<br>In effect until new motification<br>View January 2017 Pricing<br>Need help? Download the Honeywell Pricing Portal Customer Guide.<br>Test Test<br>Discount Level:<br>Value Partner<br>BRUCE C BAIT SHOP TEST<br>L23 main street, 123 main<br>marion, al 36756<br>United States<br>Saved Search Filters<br>No filters are currently saved.<br>Your Search Criteria                                                                                                    | January 2016 Dr                   | leine                   |                                                 |          |
| View January 2017 Pricing         Need help? Download the Honeywell Pricing Porcal Customer Guide.       Log Out         Test Test       Edit Profile         Discount Level:<br>Value Partner       Pricing and Discontinuation<br>Documents         BRUCE C BAIT SHOP TEST<br>123 main street, 123 main<br>marion, al 36756<br>United States       Price Adjustment by Category         Honeywell Discontinuation List US December 2015       SCBAPPD-SAR Ordering Guide                                                                                                    | In effect until new notificat     |                         |                                                 |          |
| Need help? Download the Honeywell Pricing Porcal Customer Guide.       Log Out         Test Test       Edit Profile         Discount Level:<br>Value Partner       Pricing and Discontinuation<br>Documents         BRUCE C BAIT SHOP TEST<br>123 main street, 123 main<br>marion, al 36756<br>United States       Price Adjustment by Category         Honeywell Discontinuation List US December 2015<br>SCBA/PD-SAR Ordering Guide       Scaved Search Filters         No filters are currently saved.       Your Search Criteria                                                                                                    | View January 2017 Prio            | cing                    |                                                 |          |
| Need help? Download the Honeywell Pricing Portal Customer Guide.     Log Out       Test Test     Edit Profile     Pricing and Discontinuation<br>Documents       Discount Level:<br>Value Partner     Pricing and Discontinuation<br>Documents     Discounter       BRUCE C BAIT SHOP TEST<br>123 main street, 123 main<br>marion, al 36756<br>United States     Price Adjustment by Category     Image: Comparison of the synce Repair P2       Saved Search Filters     ScBAPD-SAR Ordering Guide     ScBAPD-SAR Ordering Guide                                                                                                    | <u>,, 2017 2017 111</u>           |                         |                                                 |          |
| Test Test       Edit Profile       Pricing and Discontinuation         Discount Level:       Documents       2016 US Miller Mech Svc Repair P1         Z016 US Miller Mech Svc Repair P2       2016 US Miller Mech Svc Repair P2         Z2016 US Miller Mech Svc Repair P2       2016 US Miller Mech Svc Repair P2         Z016 US Miller Mech Svc Repair P2       2016 US Price Adjustment by Category         Honeywell Discontinuation List US December 2015       SCRAPPD-SAR Ordering Guide         Saved Search Filters       No filters are currently saved.         Your Search Criteria       Filters                                                                                                    | Need help? Download the           | Honeywell Pricing Porta | al Customer Guide.                              | Log Out  |
| Itest Cest       Edit Profile       Pricing and Discontinuation         Discount Level:       Documents         Value Partner       2016 US Miler Mech Svc Repair P1         23 main street, 123 main street, 123 main str                                                                                                    | Tost Tost                         |                         |                                                 |          |
| Value Partner<br>Value Partner<br>123 main street, 123 main street, 123 main str | Discustional                      | Edit Profile            | Pricing and Discontinuation                     |          |
| BRUCE C BAIT SHOP TEST       2016 US Miller Mech Sec Repair P2         123 main street, 123 main street, 124 main street, 124 main street, 124 m                                                                         | Value Partner                     |                         | 2016 US Miller Mark Sur Beneir P1               |          |
| Direct part and part of the second second                                      | BRUCE C BAIT SHOP TEST            |                         | 2016 US Miller Mech Syck Repair P1              |          |
| Marion, al 36756<br>United States Honeywell Discontinuation List US December 2015<br>SCRA/PD-SAR Ordering Guide<br>Saved Search Filters<br>No filters are currently saved.                                                                                                    | 123 main street, 123 ma           |                         | 2016 US Price Adjustment by Category            |          |
| SCRA/PD-SAR Ordering Guide Saved Search Filters No filters are currently saved. Your Search Criteria                                                                                                    | marion, al 36756<br>United States |                         | Honeywell Discontinuation List US December 2015 |          |
| Saved Search Filters<br>No filters are currently saved.<br>Your Search Criteria                                                                                                    |                                   |                         | SCBA/PD-SAR Ordering Guide                      |          |
| Saved Search Filters No filters are currently saved. Your Search Criteria                                                                                                    |                                   |                         |                                                 |          |
| No filters are currently saved.<br>Your Search Criteria                                                                                                    | Saved Search Fil                  | lters                   |                                                 |          |
| Your Search Criteria                                                                                                    | No filtors are surr               | aptly sayad             |                                                 |          |
| Your Search Criteria                                                                                                    | NO IIIEIS are CUITE               | enuy saveu.             |                                                 |          |
| Your Search Criteria                                                                                                    |                                   |                         |                                                 |          |
|                                                                                                    | Your Search Crit                  | teria                   |                                                 |          |

#### Initial landing page – Identifies:

- Current pricing cycle identifier
- Alternate pricing cycle link
- Company information
- Posted Documents
- Search Item box
- Select Product Family and categories
- Download selections

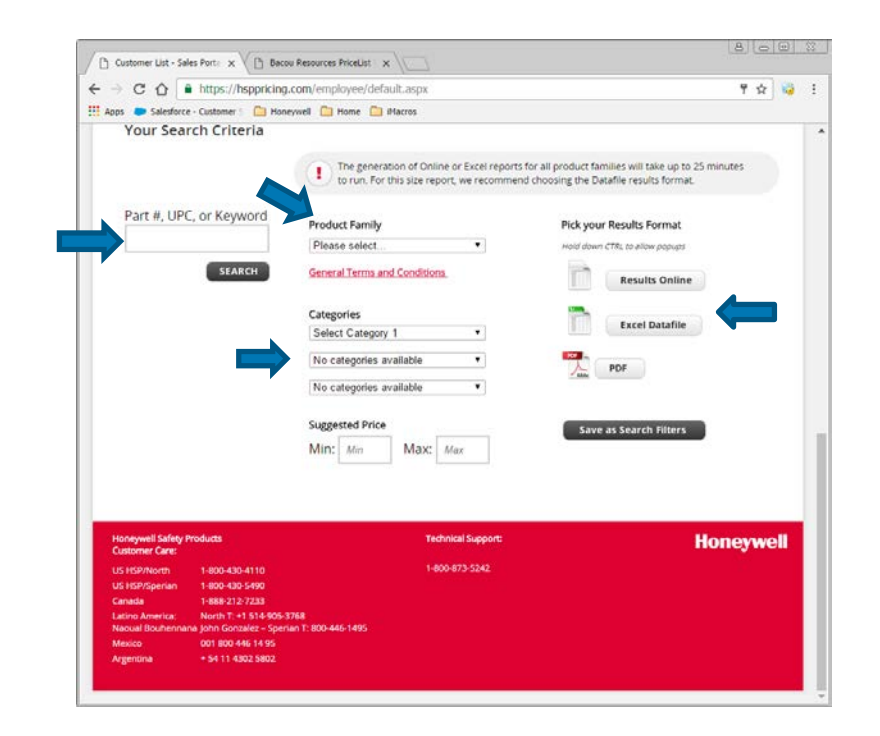

#### © 2015 by Honeywell International Inc. All rights reserved.

Honeywell Confidential - Preliminary - not final - no decision will be taken without satisfaction of any applicable consultation or negotiation requirements.

# **PRICING SEARCH**

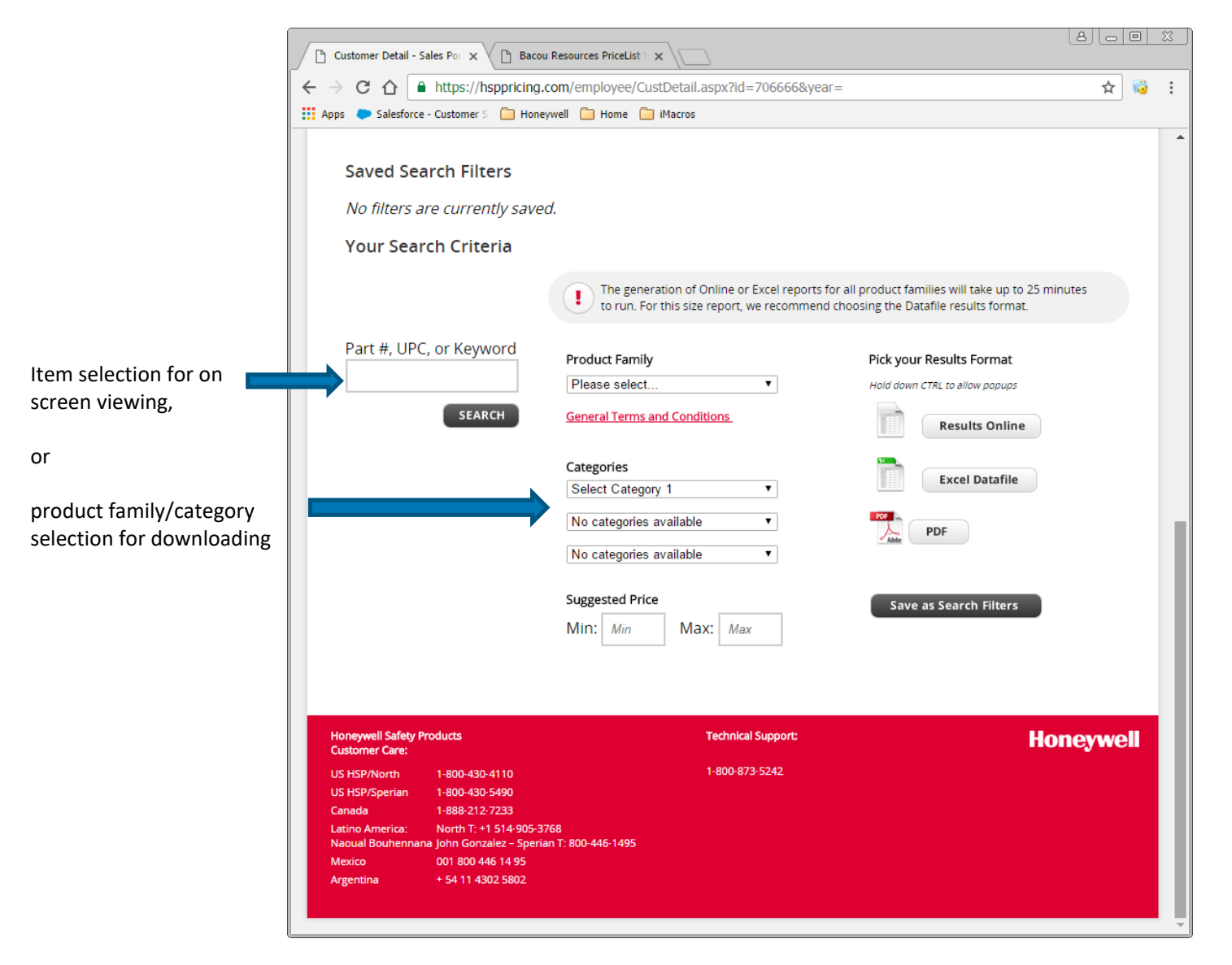

© 2015 by Honeywell International Inc. All rights reserved.

Honeywell Confidential - Preliminary - not final - no decision will be taken without satisfaction of any applicable consultation or negotiation requirements.

### **ON SCREEN VIEWING AND FILE DOWNLOADS**

The pricing portal database allows you to search for one or thousands of Honeywell Safety Products SKUs and customize your product information.

- Sort and search by Product Family or SKU
- When your product search is complete, choose to view the results on screen, or download them into one of two formats: Excel data file or PDF

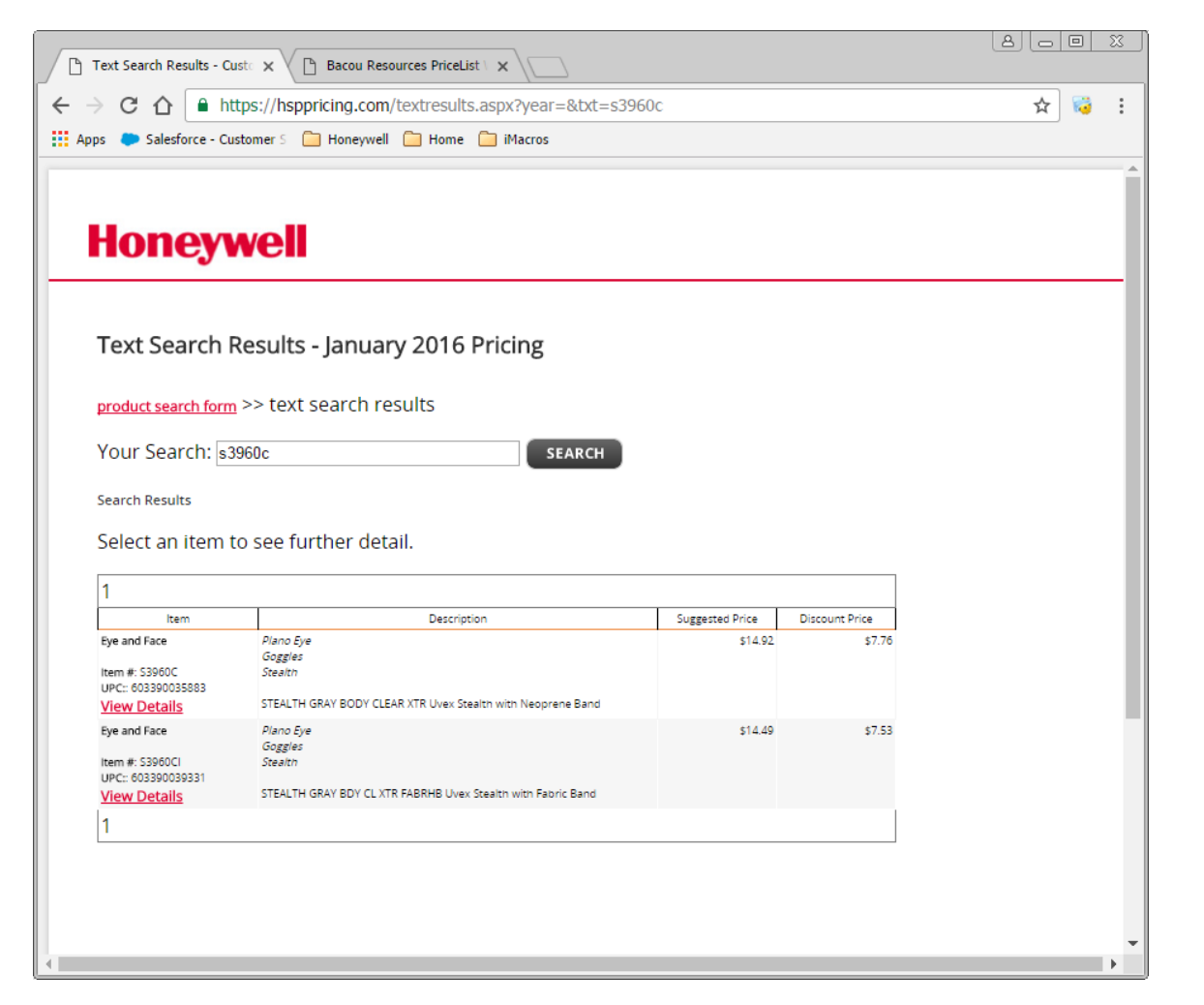

On screen single or group item pricing

#### Honeywell

© 2015 by Honeywell International Inc. All rights reserved.

### **ON SCREEN VIEWING AND FILE DOWNLOADS**

| → C A Antropy → C A Antropy → C A Antropy → C A Antropy → C Antropy → C Antro | ng.com/default.aspx                                                                                                    |                                                                                               | ☆ 😡                 |
|----------------------------------------------------------------------------------------------------|----------------------------------------------------------------------------------------------------|-----------------------------------------------------------------------------------------------|---------------------|
|                                                                                                    | The generation of Online or Excel reports to run. For this size report, we recommend                                                                                                    | for all product families will take up t<br>I choosing the Datafile results form               | o 25 minutes<br>at. |
| Part #, UPC, or Keyword                                                                                                    | Please select <ul> <li>Please select</li> <li>All Product Families [or select from below]</li> </ul> Eve and Face           Fall Protection           First Aid Products           Hand Protection           Head Protection           Head Protection           Head Protection         Head Protection           Hortective Clothing         Protective Clothing           Protective Footwear         Respiratory Protection           Traffic Safety         Max         Max | Pick your Results Format<br>Hold down CTRL to allow popups<br>Results Onlin<br>Excel Datafile | e                   |
| Honeywell Safety Products<br>Customer Care:                                                                                                    | ۲                                                                                                    | Technical Support:                                                                            | Honeywell           |
| US HSP/North 1-800-430-4                                                                                                    | 1110 1                                                                                                    | 1-800-873-5242                                                                                |                     |
| US HSP/Sperian 1-800-430-                                                                                                    | i490 ]                                                                                                    | Terms & Conditions                                                                            |                     |
| Canada 1-888-212-<br>Latino America: Naoual Bou<br>John Gonza<br>Mexico: 00<br>Argentina:                                                                                                    | 233<br>hennana – North T: +1 514-905-3768<br>lez – Sperian T: 800-446-1495<br>800 446 14 95<br>54 11 4302 5802                                                                                                    | Privacy Statement                                                                             |                     |

- Download pricing by Product Family/category or all product families for all items.
- Once selections are complete, you can view online, Download into Excel datafile, or Download into a PDF

Honeywell

© 2015 by Honeywell International Inc. All rights reserved.

### **DOWNLOADING THE PRICE FILES**

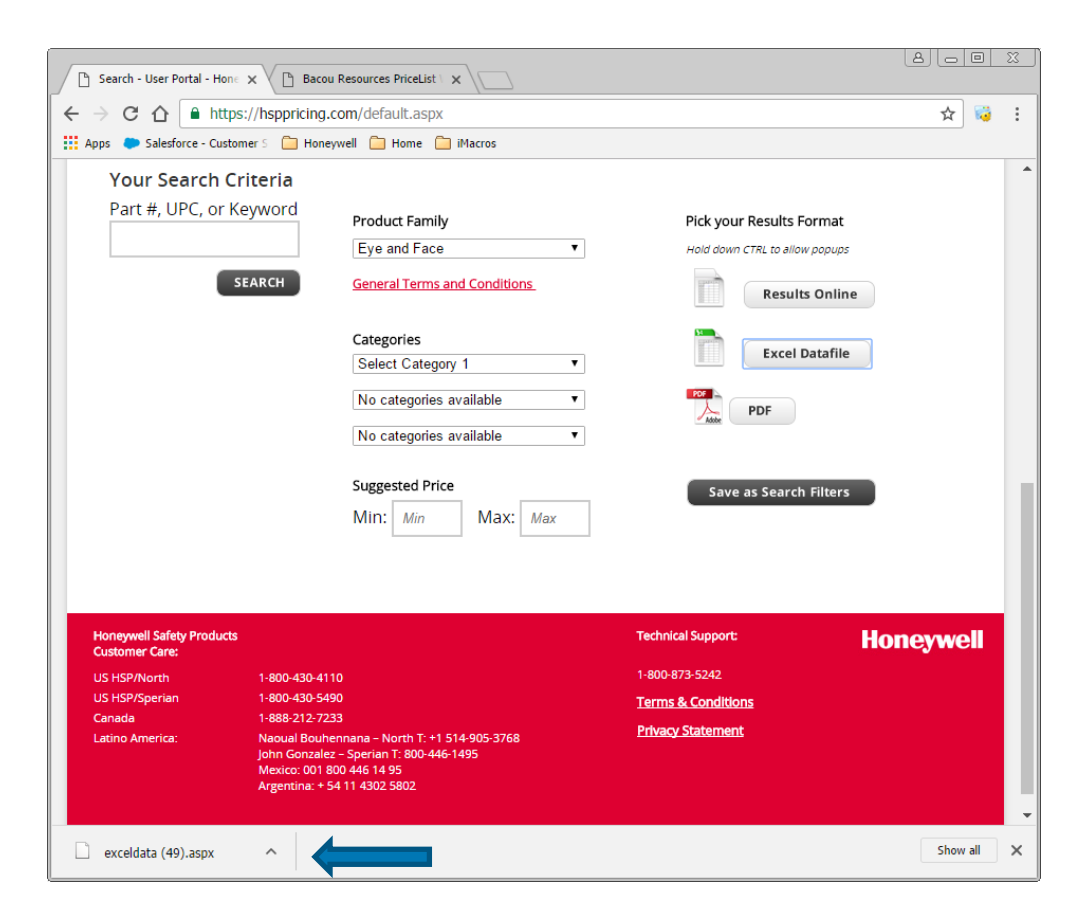

If using Google Chrome, the file downloads into your download folder on your computer, regardless of the length of time it takes to run. Download instructions follow below. After downloading using the Excel Datafile option, you will see an .aspx (webpage) file notification in the bottom left of the screen.

If using Internet Explorer or FireFox, you can double click this notification to open the file. However be aware that it can take up to 25 minutes to generate the file which can timeout in IE or FF, at which time you have to retry.

#### © 2015 by Honeywell International Inc. All rights reserved.

Honeywell Confidential - Preliminary - not final - no decision will be taken without satisfaction of any applicable consultation or negotiation requirements.

### **DOWNLOADING THE PRICE FILES CONT.**

| XI Open                                                |                     |                                                                                                    |                                                                                                    |                                                                                                    |                            |                                                                                                    |             | ×        |
|--------------------------------------------------------|---------------------|----------------------------------------------------------------------------------------------------|----------------------------------------------------------------------------------------------------|----------------------------------------------------------------------------------------------------|----------------------------|----------------------------------------------------------------------------------------------------|-------------|----------|
| 😋 🕞 🗸 🔹 Ingram, Saundr                                 | a 🕶 Downloads 👻     |                                                                                                    |                                                                                                    |                                                                                                    | ▼ 25                       | Search Downloads                                                                                                    |             | ۹        |
| Organize 🔻 New folder                                  |                     |                                                                                                    |                                                                                                    |                                                                                                    |                            |                                                                                                    | 1           | )        |
| Microsoft Excel                                        | <b>_</b> _          | Name -                                                                                                    | Date modified                                                                                                    | Туре                                                                                                    | Size                       | 5710                                                                                                    |             | <b>_</b> |
|                                                        |                     | exceldata (49).aspx<br>exceldata (47).aspx<br>exceldata (45).aspx<br>exceldata (45).aspx<br>exceldata (43).aspx<br>exceldata (43).aspx<br>exceldata (43).aspx<br>exceldata (43).aspx<br>exceldata (43).aspx<br>exceldata (43).aspx<br>exceldata (33).aspx<br>exceldata (35).aspx<br>exceldata (35).aspx<br>exceldata (35).aspx<br>exceldata (35).aspx<br>exceldata (35).aspx | 10/19/2016 7:59 PM<br>10/19/2016 7:59 PM<br>10/19/2016 5:25 AM<br>10/12/2016 4:15 PM<br>10/12/2016 4:05 PM<br>10/3/2016 10:17 AM<br>9/6/2016 10:17 AM<br>8/12/2016 11:17 AM<br>8/12/2016 11:17 AM<br>6/12/2016 2:13 PM<br>6/3/2016 3:25 PM<br>5/12/2016 12:07 PM | ASPX File<br>ASPX File<br>ASPX File<br>ASPX File<br>ASPX File<br>ASPX File<br>ASPX File<br>ASPX File<br>ASPX File<br>ASPX File<br>ASPX File<br>ASPX File<br>ASPX File<br>ASPX File | 1<br>1<br>1<br>1<br>1<br>1 | 837 KB<br>1,013 KB<br>50 KB<br>50 KB<br>0,955 KB<br>0,955 KB<br>0,958 KB<br>0,958 KB<br>0,95 | os<br>books |          |
| Contacts<br>Desktop<br>Downloads<br>Favorites<br>Unics |                     | exceldata (3),aspx     exceldata (32).aspx     exceldata (31).aspx     exceldata (30).aspx     exceldata (30).aspx     exceldata (29).aspx                                                                                                    | 4/29/2016 9:06 AM<br>4/12/2016 11:41 AM<br>3/30/2016 7:27 AM<br>3/30/2016 7:20 AM                                                                                                    | ASPX File<br>ASPX File<br>ASPX File<br>ASPX File                                                                                                    | 1                          | Templates<br>Add-Ins<br>Toolbars<br>SYLK Files<br>Data Interchange Format<br>Backup Files                                                                                                    |             | -        |
| File <u>n</u> ame:                                     | report1476902844573 |                                                                                                    |                                                                                                    |                                                                                                    | ▼<br>Too <u>i</u> s ▼      | OpenDocument Spreads All Files Open C C                                                                                                    | ancel       |          |

Once you receive the notification the download is complete,

- open Excel>Open>Downloads
- change the file type to "All Files", sort by date modified will help by placing the latest file at the top.
- Select the datafile by double clicking. This will open the file in Excel.

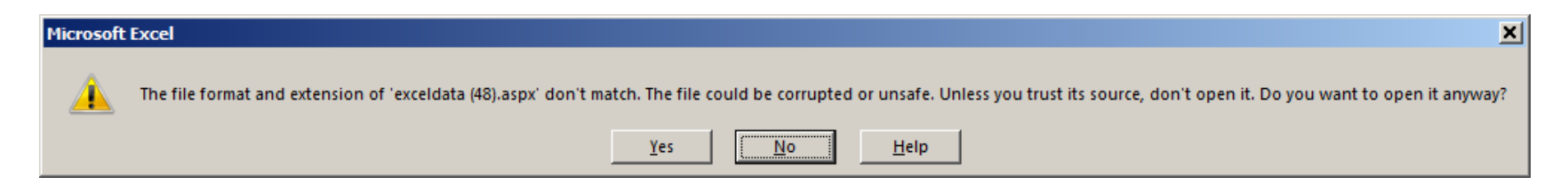

You will get a warning pop-up. This is because you are in Excel and the file you are opening is a web page. Select "YES" and the file will open in Excel. However, it is still a web page. You must "Save As" and change the file type to the latest Excel version you have.

### **DOWNLOADING THE PRICE FILES CONT.**

| XI Save As         |                                  |                       |                   |                      |          | X        |
|--------------------|----------------------------------|-----------------------|-------------------|----------------------|----------|----------|
| 🔆 🗸 🗸 🗸 🗸          | tal Pricing Downloads 🝷 2016 Po  | ortal Price Downloads | - 🛂               | Search 2016 Portal P | rice Dow | 2        |
| Organize 🔻 New fo  | lder                             |                       |                   |                      | •        | ?        |
| J Music            | <u> </u>                         | Name                  |                   |                      |          |          |
| Pictures           |                                  |                       |                   |                      |          |          |
| Videos             |                                  |                       | No items match yo | ur search.           |          |          |
| 🔒 Ingram, Saundr   | а                                |                       |                   |                      |          |          |
| AppData            |                                  |                       |                   |                      |          |          |
| Contacts           |                                  |                       |                   |                      |          |          |
| Desktop            |                                  |                       |                   |                      |          |          |
| Downloads          |                                  |                       |                   |                      |          |          |
| Pavorites          |                                  |                       |                   |                      |          |          |
| Links              | and fine                         |                       |                   |                      |          |          |
| Mu Desument        | Jaranuneu nies                   |                       |                   |                      |          |          |
| My Document        | 5                                | 4                     |                   | -                    |          |          |
| In the music       |                                  |                       |                   |                      |          | <u> </u> |
| File <u>n</u> ame: | TestCustomerPriceDownload 10     | 01916                 |                   |                      |          | •        |
| Save as type:      | Web Page                         |                       |                   |                      |          | -        |
| A                  | Excel Workbook                   |                       |                   |                      |          |          |
| Authors:           | Excel Macro-Enabled Workbook     |                       |                   |                      |          |          |
|                    | Excel 97-2003 Workbook           |                       |                   |                      |          |          |
| 5                  | XML Data<br>Single File Web Page |                       |                   |                      |          |          |
|                    | Web Page                         |                       |                   |                      |          |          |
|                    | Excel Template                   |                       |                   |                      |          |          |
|                    | Excel 97-2003 Template           |                       |                   |                      |          |          |
|                    | Text (Tab delimited)             |                       |                   |                      |          |          |
| Hide Folders       | XML Spreadsheet 2003             |                       |                   |                      |          |          |
|                    | Microsoft Excel 5.0/95 Workboo   | k                     |                   |                      |          |          |
|                    |                                  |                       |                   |                      |          |          |

Save As: Select the destination folder, enter a file name, change the Save as type to the latest Excel workbook. The file is now on your computer and ready for your use.

#### **Final Result**

| C 🔒 .                                                                                                    | Verdana                                                                                                    | * 24                                                                                                    | A A                                                      |                                                                                                    | * \$ * %                                            | • Po                 | rmat as T             | Table *             | ing - 8            | Delete  | - 4       | - #6 -               |        |    |
|----------------------------------------------------------------------------------------------------|----------------------------------------------------------------------------------------------------|----------------------------------------------------------------------------------------------------|----------------------------------------------------------|----------------------------------------------------------------------------------------------------|-----------------------------------------------------|----------------------|-----------------------|---------------------|--------------------|---------|-----------|----------------------|--------|----|
| · *                                                                                                    | BIL                                                                                                    | • • • • •                                                                                                    | · A ·                                                    | 住在 参・                                                                                                    | -0 -00                                              | 🐺 Ce                 | II Styles •           |                     | 8                  | Forma   | t- 🥑      | -                    |        |    |
| pboard 15                                                                                                    |                                                                                                    | Font                                                                                                    | 5                                                        | Alignment                                                                                                    | 5 Number                                            | 6                    | Sty                   | tes                 |                    | Cells   |           | Editing              |        |    |
| 🧀 🔒                                                                                                    | 5                                                                                                    | 0 · 15.                                                                                                    | i 🖓                                                      | в <u>ц</u> 💁 -                                                                                                    | 8 🗄 🎔                                               | 2↓ ž↓                | = 8                   | 8 🖽                 | H • 13             | Σ       | Ŧ         | H 😨                  | abc    |    |
| 1                                                                                                    |                                                                                                    | ۳.                                                                                                    | $\times$                                                 | / fx на                                                                                                    | oneywell Safet                                      | y Products           |                       |                     |                    |         |           |                      |        |    |
|                                                                                                    |                                                                                                    | ~                                                                                                    |                                                          |                                                                                                    | 0                                                   |                      |                       |                     |                    |         |           |                      |        |    |
|                                                                                                    | D                                                                                                    | C.                                                                                                    |                                                          |                                                                                                    | U                                                   |                      |                       |                     | E                  |         |           |                      |        |    |
| Ho<br>Prici                                                                                                    | ney<br>ing C                                                                                                    | well<br>Data Fil                                                                                                    | Safe<br>le - J                                           | ety P<br>anuary                                                                                                    | rodue<br>2016                                       | C <b>ts</b><br>Prici | ng<br>as Exc          | el, be su           | re to cho          | ose "Ex | cel" fror | n the file           | type d |    |
| Ho<br>Prici<br>Purc Cod<br>Contract                                                                                                    | ney<br>ing C<br>es may re<br>prices are                                                                                                    | well                                                                                                    | Safe<br>le - Ja<br>ting in you<br>a "C" in the           | ety P<br>anuary<br>r spreadsheet a<br>e right-hand coll                                                                        | 2016                                                | cts<br>Prici         | ng<br>• es Exc        | el, be su           | re to cho          | ose "Ex | cel" fror | n the file           | type d |    |
| Ho<br>Prici<br>PUPC Cod<br>Contract<br>Item #                                                                                                    | ney<br>ing C<br>es may re<br>prices are<br>UPC Pr                                                                                                    | well and the pata Fill and the pata Fill and the pata fill and the pata set of the path of the path of | Safe<br>e - Ja<br>ting in you<br>a "C" in the<br>y Name  | ety P<br>anuary<br>r spreedsheet a<br>e right-hand colo<br>Subcategor                                                          | roduce<br>2016<br>upplication. To s<br>umn.<br>ry 1 | cts<br>Prici         | ng<br>as Exc<br>Sul   | el, be su<br>bcateg | re to cho          | ose "Ex | cel" fror | n the file           | type d |    |
| Ho<br>Prici<br>PuPC Cod<br>Contract<br>Item #<br>A99-                                                                                                    | ney<br>ing C<br>es may re<br>prices are<br>UPC Pr                                                                                                    | well<br>Data Fil<br>quire re-format<br>indicated with a<br>oduct Family                                                                                                    | Safe<br>le - Ja<br>ting in you<br>a "C" in the<br>y Name | ety P<br>anuary<br>r spreadsheet a<br>a right-hand coll<br>Subcategor                                                          | 2016<br>application. To s<br>umn.<br>ty 1           | C <b>ts</b><br>Prici | ng<br>as Exc<br>Sul   | el, be su<br>bcateg | re to cho          | ose "Ex | cel" fror | n the file<br>ategor | type d |    |
| Ho<br>Prici<br><sup>2</sup> UPC Cod<br>· Contract<br>Item #<br>A99-<br>A700-<br>A00                                                                         | ney<br>ing E<br>prices are<br>UPC Pr                                                                                                    | well :<br>Data Fil<br>quire re-format<br>indicated with a<br>oduct Family<br>re and Face                                                                                                    | Safe<br>e - J<br>ting in you<br>a "C" in the<br>y Name   | ety P<br>anuary<br>r spreadsheet a<br>a right-hand coll<br>Subcategor                                                          | roduce<br>2016<br>application. To s<br>umn.<br>ry 1 | C <b>ts</b><br>Prici | ng<br>as Exc<br>Sul   | el, be su<br>bcateg | re to cho<br>ory 2 | ose "Ex | cel" fror | n the file<br>ategor | type d |    |
| Ho<br>Prici<br>Notes:<br>? UPC Cod<br>· Contract<br>Item #<br>A99-<br>A700-<br>A99-<br>A701-                                                                | ney<br>ing C<br>es may re<br>prices are<br>UPC Pr<br>Ey                                                                                                    | well :<br>Data Fil<br>quire re-format<br>indicated with a<br>oduct Family<br>re and Face                                                                                                    | Safe<br>e - J<br>ting in you<br>a "C" in the<br>y Name   | ety P<br>anuary<br>r spreadsheet a<br>e right-hand col<br>Subcategor                                                           | roduce<br>2016<br>upplication. To s<br>umn.<br>ry 1 | C <b>ts</b><br>Prici | ng<br>= as Exc<br>Sul | el, be su<br>bcateg | re to cho<br>ory 2 | ose "Ex | cel" fror | n the file<br>ategor | type d |    |
| Ho<br>Prici<br>PUPC Cod<br>Contract<br>Item #<br>A99-<br>A700-<br>A99-<br>A700-<br>A99-<br>A700-<br>EH46D                                                   | ney<br>ing C<br>les may re<br>prices are<br>UPC Pr<br>Ey                                                                                                    | Data Fil<br>pata Fil<br>quire re-format<br>indicated with a<br>oduct Farmily<br>re and Face<br>e and Face                                                                                                    | Safe<br>le - J<br>ting in you<br>a "C" in the<br>y Name  | ety P<br>anuary<br>r spreadsheet a<br>right-hand col<br>Subcategor                                                             | 2016<br>pplication. To s<br>umn.<br>ry 1            | C <b>ts</b><br>Prici | ng<br>s as Exc<br>Sul | el, be su<br>bcateg | ory 2              | ose "Ex | cel" fror | n the file<br>ategor | type d | 5  |
| Ho<br>Prici<br>> UPC Cod<br>- Contrast<br>Item #<br>A99-<br>A700-<br>A99-<br>A701-<br>FH66D<br>EH66D                                                        | Ing C<br>Ing C<br>In | well :<br>Data Fil<br>quire re-format<br>indicated with in<br>oduct Family<br>re and Face<br>e and Face<br>e and Face                                                                                                    | Safe<br>le - J<br>ting in you<br>a "C" in the<br>y Name  | ety P<br>anuary<br>r spreadsheet a<br>a right-hand col<br>Subcategor<br>Faceshields                                            | roduc<br>2016<br>application. To s<br>amn.<br>ry 1  | C <b>ts</b><br>Prici | ng<br>s as Exc<br>Sul | el, be su<br>bcateg | ory 2              | ose "Ex | cel" fror | n the file           | y 3    |    |
| Ho<br>Prici<br>Notes:<br>· UPC Cod<br>· Contrast<br>Item #<br>A99-<br>A700-<br>A799-<br>A701-<br>FH66D<br>FH66D<br>FH66D                                    | ney<br>ing C<br>es may re<br>prices are<br>UPC Pr<br>Ey<br>662 Ey<br>662 Ey<br>662 Ey                                                                                                    | well :<br>Data Fill<br>quire re-format<br>indicated with i<br>oduct Family<br>re and Face<br>e and Face<br>e and Face<br>e and Face                                                                                                    | Saf<br>le - J<br>ting in you<br>a "C" in the<br>y Name   | ety P<br>anuary<br>r spreadsheet a<br>right-hand colo<br>Subcategor<br>Faceshields<br>Faceshields                              | roduc<br>2016<br>application. To s<br>umn.<br>ry 1  | Cts<br>Prici         | ng<br>s as Exc<br>Sul | el, be su<br>bcateg | re to cho<br>ory 2 | ose "Ex | cel" fror | n the file           | y 3    | dr |
| Ho<br>Prici<br>> UPC Cod<br>- Contract<br>Item #<br>A99-<br>A701-<br>FH66D<br>FH66D<br>FH66D<br>FH66D                                                       | ney           ing C           les may re           prices are           UPC Pr           Ey           662 Ey           662 Ey           662 Ey           662 Ey                                                                                                    | vell:<br>pata Fill<br>quire re-format<br>indicated with i<br>oduct Family<br>re and Face<br>e and Face<br>e and Face<br>e and Face<br>e and Face                                                                                                    | Saf<br>le - J<br>ting in you<br>a "C" in the<br>y Name   | ety P<br>anuary<br>r spreadsheet a<br>right-hand col<br>Subcategor<br>Faceshields<br>Faceshields<br>Faceshields                | roduc<br>2016<br>upplication. To s<br>umn.<br>ry 1  | C <b>ts</b><br>Prici | s as Exc<br>Sul       | el, be su<br>bcateg | re to cho<br>ory 2 | ose "Ex | Subc      | n the file<br>ategor | y 3    | 5r |
| Ho<br>Prici<br><sup>9</sup> UPC Cod<br>- Contract<br>Item #<br>A99-<br>A700-<br>A99-<br>A700-<br>A99-<br>A700-<br>FH66D<br>FH66D<br>FH66D<br>FH66D<br>FM400 | ney<br>ing C<br>es may re<br>prices are<br>UPC Pr<br>Ey<br>662 Ey<br>662 Ey<br>662 Ey<br>662 Ey                                                                                                    | well:<br>pata Fil<br>quire re-format<br>indicated with i<br>oduct Family<br>e and Face<br>e and Face<br>e and Face<br>e and Face<br>e and Face<br>e and Face                                                                                                    | Saf<br>le - J<br>ting in you<br>a "C" in the<br>y Name   | ety P<br>anuary<br>r spreadsheet a<br>right-hand col<br>Subcategor<br>Faceshields<br>Faceshields<br>Faceshields<br>Faceshields | roduc<br>2016<br>piplication. To s<br>umn.<br>Ty 1  | C <b>ts</b><br>Prici | Sul                   | el, be su<br>bcateg | re to cho<br>ory 2 | ose "Ex | Subc      | n the file<br>ategor | y 3    |    |

#### Honeywel

© 2015 by Honeywell International Inc. All rights reserved.

## **DOWNLOADING THE PRICE FILES CONT.**

 \*\*\*If using Office/Excel 2010, you may get a file corrupt message like the example below. This is due to a security update by Microsoft in mid-2016 that changed how Excel views HTML files.

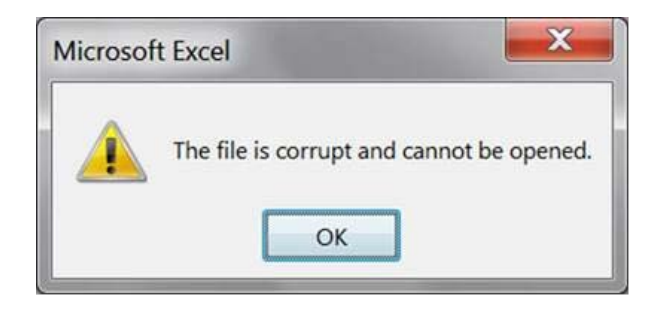

• Microsoft issued the following workaround -

Users can save the file, then right click it, click Properties, and then click Unblock next to the "This file came from another computer and might be blocked to help protect this computer." warning. After doing this, the file can be opened as before (with the warning about the file extension and formatting not matching).

### **FREQUENTLY ASKED QUESTIONS**

- Why can't I find a certain products in the Part# or Keyword search?
  - The part number may be incorrect try fewer characters
  - The item may be obsolete or in phase out.
- Are all Items in the pricing portal?
  - Most Honeywell items are in the price portal. There may be new or custom items that are not currently listed.
- Is end user deviated pricing viewable in the price portal?
  - No. These are outside of normal distributor everyday pricing and not viewable.
- Is contract pricing viewable in the price portal?
  - Yes, contract pricing or standard tier net pricing are viewable.
- If you have and questions or concerns using the price portal please call Customer Service.
  - Canada 1-888-212-7233
  - US 1-800-430-5490